# ШАГ 1

## На сайте <u>http://eemikro.andi.lv</u>

## • Регистрация пользователя

- 1. Создание пользователя:
  - Вам необходимо на странице <u>Регистрация</u> ввести данные пользователя и отправить их для регистрации.

| На указанный в форме e-mail придет за  | прос на подтверждение регистрации. |
|----------------------------------------|------------------------------------|
| Регистрация                            |                                    |
| Логин (мин. 3 символа):*               |                                    |
| Пароль (мин. 6 символов):*             |                                    |
| Подтверждение пароля.*                 |                                    |
| Email:*                                |                                    |
| Имя:*                                  |                                    |
| Фамилия:*                              |                                    |
| Телефон:*                              |                                    |
| Защита от автоматической регистраци    | и                                  |
| C25                                    | 100-                               |
| Введите слово на картинке *            |                                    |
| Регистрац                              | ия                                 |
| Пароль должен быть не менее б символов | длиной.                            |
| * - Обязательные поля                  |                                    |
| Авторизация                            |                                    |

- После этого на указанный вами электронный ящик будет отправлено письмо с подтверждением регистрации.
- 2. Подтверждение регистрации:
  - Для подтверждения регистрации, Вам необходимо выполнить действия, указанные в письме.
  - После того как ваша учётная запись пользователя будет активизирована, у Вас появится возможность получить 1С:Микропредприятие 8.

| Регистран          | ия пользовател                | я уже подтверждена.                                            |
|--------------------|-------------------------------|----------------------------------------------------------------|
| Пожалуйс           | та, авторизуйте               | :сь:                                                           |
| Авториза           | нция                          |                                                                |
| Логин:             | admin                         |                                                                |
| Пароль:            | •••••                         |                                                                |
| П Запом<br>Авториз | инить меня на э<br>зоваться   | гом компьютере                                                 |
| Регистра           | ция                           |                                                                |
| Если вы в          | первые на сайт                | е, заполните пожалуйста регистрационную форму.                 |
| Забыли с           | вой пароль?                   |                                                                |
| Следуйте           | на форму для за               | апроса пароля.                                                 |
| После пол          | <mark>иучения контр</mark> о. | чьной строки следуйте на <mark>форму для смены пароля</mark> . |

### Подача заявки на получение 1С:Микропредприятие 8

1. Подача заявки:

.

• Вам необходимо на странице <u>Подать заявку</u> ввести данные микроорганизации и отправить их для проверки.

• После того как ваша заявка будет создана в вашем списке заказов на страниц Ваши заказы будет создан заказ с данными вашей фирмы и Вам будет отправлено письмо на электронный ящик.

| Код заказа<br>△ ▽ | Стоимость<br>△ ▽ | Статус<br>△ ▽ | Товары                                                                                                    | Оплачен<br>▲ ⊽ | Отменен<br>⊿ ⊽ | Действия |
|-------------------|------------------|---------------|----------------------------------------------------------------------------------------------------|----------------|----------------|----------|
| 5088              | Eur 0.00         | Выполнен      | <ul> <li>1С:Микропредприятие 8 (Конфигурация) - 1.00 шт.</li> <li>1С:Микропредприятие 8 (Платформа) - 1.00 шт.</li> </ul> | Да             | Нет            | Подробно |

• Так же вы имеете возможность зарегистрировать заявки на разные фирмы под одной учётной записью пользователя.

- 2. Отклонение заявки:
  - В случае если Ваша заявка будет отклонена, Вы получите письмо на Ваш электронный ящик с причиной отмены.
  - В списке заказов на странице <u>Ваши заказы</u> можно также просмотреть причину отмены и изменить данные для повторной проверки.

| 3aı                                       | каз № 1271 от 10.01.2011 16:24:54 |
|-------------------------------------------|-----------------------------------|
| Текущий статус заказа:                    | Принят (от 10.01.2011 16:24:54)   |
| Отменен:                                  | Да (от 27.01.2011 11:25:38)       |
| Причина отмены :                          | Причина отмены заятехи            |
|                                           | Организация                       |
| Юридический статус:                       | Юридическое лицо                  |
| Наименование организации/Имя, фамюния ИП: | Наименование орган                |
| Регистрационный номер:                    | Регистрационный ног               |
| Тип основной деятельности:                | Тип основной деятел               |
| Руководитель организации:                 | Руководитель органи               |
| Юридический адрес:                        | Юридический адрес                 |
| Фактический адрес:                        | Фактический адрес                 |
| Телефон:                                  | Телефон                           |
| Факс:                                     | Факс                              |
| Электронный ящик:                         | Электронный ящик                  |
|                                           | Покупатель                        |
| Ваша должность:                           | Ваша должность                    |
|                                           | Применить изменения :             |

# ШАГ 2

## • Получение программы. Платформа.

1. После подтверждения заявки вы получите письмо на Ваш электронный ящик.

2. Вам необходимо зайти на сайт <u>http://eemikro.andi.lv</u>. И перейти к разделу «Ваши заказы».

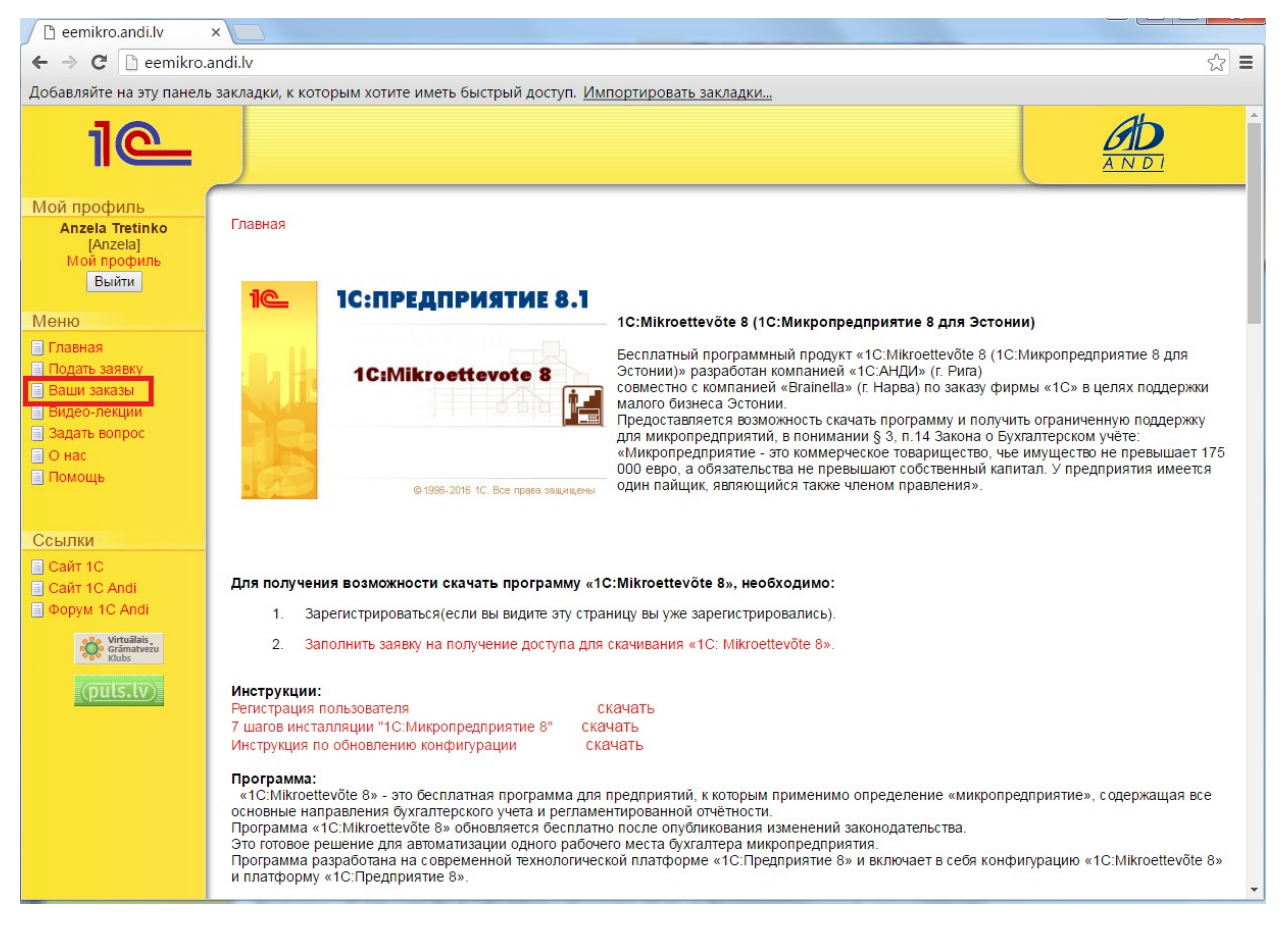

3. В списке заказов будет будет установлен статус - Выполнен. Переходите в «Подробно».

| 🗅 mikro.andi.lv                                                                                                    | ×                |              |               |                                                                                                    |         | Ľ       |          |
|----------------------------------------------------------------------------------------------------|------------------|--------------|---------------|----------------------------------------------------------------------------------------------------|---------|---------|----------|
| ← → C 🗋 eemikro.a                                                                                                    | andi.lv/content/ | orders/order | s.php         |                                                                                                    |         |         | 53       |
| Добавляйте на эту панель                                                                                             | закладки, к кот  | орым хотите  | иметь быстр   | ый доступ. <u>Импортировать закладки</u>                                                                                  |         |         |          |
| 1@                                                                                                    |                  |              |               |                                                                                                    |         | B       |          |
| Мой профиль<br>Anzela Tretinko<br>[Anzela]<br>Мой профиль                                                            | Главная > Ва     | ши заказы    |               |                                                                                                    |         |         |          |
| Выйти                                                                                                    | Код заказа       | Стоимость    | Статус<br>△ ▽ | Товары                                                                                                    | Оплачен | Отменен | Действия |
| Меню                                                                                                    | 5088             | Eur 0.00     | Выполнен      | <ul> <li>1С:Микропредприятие 8 (Конфигурация) - 1.00 шт.</li> <li>1С:Микропредприятие 8 (Платформа) - 1.00 шт.</li> </ul> | Да      | Нет     | Подробно |
| <ul> <li>Главная</li> <li>Подать заявку</li> <li>Ваши заказы</li> <li>Видео-лекции</li> <li>Задать вопрос</li> </ul> |                  |              |               |                                                                                                    |         |         |          |

4. Для скачивания файлов Вам будет необходимо согласиться с условиями договора. Так же будут отображены коды для активизации, они вам вам пригодятся при первом запуске программы.

| содержимое заказа                                                     |                |            |                |          |  |  |
|-----------------------------------------------------------------------|----------------|------------|----------------|----------|--|--|
| Коды для активизации: Номер лицензии:20005700018 PIN:8530908193277264 |                |            |                |          |  |  |
| Для скачивания "1С:Микропредприятие 8" вам необходи                   | м соглашением  | Прочитать  | <u>Скачать</u> |          |  |  |
| Наименование                                                          |                | Количество | Цена           |          |  |  |
| 1С:Микропредприятие 8 (Конфигурация)                                  |                | 1.00       |                | Eur 0.00 |  |  |
| 1С:Микропредприятие 8 (Платформа)                                     |                | 1.00       |                | Eur 0.00 |  |  |
|                                                                       | Сумма налогов: |            |                | Eur 0.00 |  |  |
|                                                                       | Итого:         |            |                | Eur 0.00 |  |  |

| Лицензионное соглашение                                                                                                    | * |
|----------------------------------------------------------------------------------------------------|---|
| Настоящее Лицензионное соглашение является<br>документом, регулирующим правила использования<br>ПРОГРАММНОГО ПРОДУКТА, обозначенного выше,<br>физическим или юридическим лицом ("Лицензиатом"),<br>обладающим правомерно изготовленным и<br>введенным в гражданский оборот экземпляром<br>данного продукта. |   |
| Все исключительные имущественные права<br>на обозначенный ПРОГРАММНЫЙ ПРОДУКТ (собственно<br>программное обеспечение, записанное на<br>машинных носителях, предоставляемые отдельно<br>обновления и дополнения к программному                                                                               | • |
| Согласны ли Вы с условидии лицензионного соглашения?<br>Да Нет<br>Распечатать                                                                                                    |   |

5. После подтверждения с лицензионным соглашением у Вас появиться возможность скачать файлы.

| Содержимое заказа                                                                           |                |            |                          |  |  |  |
|---------------------------------------------------------------------------------------------|----------------|------------|--------------------------|--|--|--|
| Коды для активизации: Номер лицензии:20005700018 PIN:8530908193277264                       |                |            |                          |  |  |  |
| Для скачивания "1С:Микропредприятие 8" вам необходимо согласиться с лицензионным соглашение |                |            | <u>Прочитать Скачать</u> |  |  |  |
| Наименование                                                                                |                | Количество | Цена                     |  |  |  |
| 1С:Микропредприятие 8 (Конфигурация) [Скачать]                                              |                | 1.00       | Eur 0.00                 |  |  |  |
| 1С:Микропредприятие 8 (Платформа) [Скачать]                                                 |                | 1.00       | Eur 0.00                 |  |  |  |
|                                                                                             | Сумма налогов: |            | Eur 0.00                 |  |  |  |
|                                                                                             | Итого:         |            | Eur 0.00                 |  |  |  |

6. В открывшемся окне нажимаем «Скачать» или «Save»

| <br>Name: platfor | ma.exe      |      |        |
|-------------------|-------------|------|--------|
| Type: Applica     | tion, 179MB |      |        |
| From: mikro       | .andi.lv    |      |        |
|                   | Run         | Save | Cancel |

7. Указывается путь к папке в которую хотим сохранить файлы. Например на диске С: можно создать отдельный каталог (Install).

| ľ           | 0% of platforma.     | exe from mikro.             | andi.lv Completed | _ |           |     |            |
|-------------|----------------------|-----------------------------|-------------------|---|-----------|-----|------------|
|             | Save As              |                             |                   |   |           |     | <u>?</u> × |
| Ì           | Save in:             | install                     |                   | • | G 🕫 📂 🖽 - |     |            |
| :           | <b>7</b><br>Recent   |                             |                   |   |           |     |            |
| :<br> <br>! | Desktop              |                             |                   |   |           |     |            |
|             | My Documents         |                             |                   |   |           |     |            |
| -           | My Computer          |                             |                   |   |           |     |            |
| -           |                      | File neme:                  |                   |   |           |     |            |
|             | My Network<br>Places | File name:<br>Save as type: | Application       |   | <u> </u>  | Car | ncel       |
|             |                      | 91-0                        | 1. defense og st  |   |           |     | //         |

8. Нажать кнопку «Save» или «Сохранить».

Начнётся процесс сохранения файла инсталяции программы на Ваш компьютер.

| 2% of platforma                | .exe from mikro.andi.ly Completed       | _ 🗆 🗵  |
|--------------------------------|-----------------------------------------|--------|
|                                | 4                                       |        |
|                                | <u></u>                                 |        |
|                                |                                         |        |
|                                |                                         |        |
| platforma.exe fro              | m mikro.andi.lv                         |        |
|                                |                                         |        |
| Estimated time lef             | t 2 min 50 sec (1,24MB of 179MB copied) |        |
| Download to:<br>Transfer rate: | C:(Install(platforma.exe                |        |
|                                |                                         |        |
| Lose this dial                 | og box when download completes          |        |
|                                |                                         |        |
|                                | Open Open Folder                        | Cancel |
|                                |                                         |        |

9.После завершения сохранения файла нажимаете «Open Folder» «открыть папку».

Если после завершения скачивания окошко сразу закрылось – Вам необходимо через «Му Computer» или «Мой компьютер» зайти в папку, в которую Вы сохраняли файл инсталяции.

| Download con   | nplete                             | <u> </u> |
|----------------|------------------------------------|----------|
| Jan De         | ownload Complete                   |          |
| platforma.exe  | from mikro.andi.lv                 |          |
|                |                                    |          |
| Downloaded:    | 179MB in 3 min 29 sec              |          |
| Download to:   | C:\Install\platforma.exe           |          |
| Transfer rate: | 881KB/Sec                          |          |
| 🗖 Close this   | dialog box when download completes |          |
|                | Run Open Folder Cl                 | ose      |

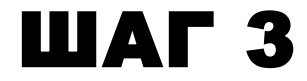

## • Установка программы. Платформа.

1.После завершения сохранения файла нажимаете «Open Folder» «открыть папку».

Если после завершения скачивания окошко сразу закрылось – Вам необходимо через «Му Computer» или «Мой компьютер» зайти в папку , в которую Вы сохраняли файл инсталяции.

| Download c                                    | complete                    |              |  |  |  |
|-----------------------------------------------|-----------------------------|--------------|--|--|--|
| <b>&gt;</b>                                   | Download Complete           |              |  |  |  |
| platforma.e                                   | exe from mikro.andi.lv      |              |  |  |  |
|                                               |                             |              |  |  |  |
| Downloade                                     | d: 179MB in 3 min 29 sec    |              |  |  |  |
| Download t                                    | o: C:\Install\platforma.exe |              |  |  |  |
| Transfer ra                                   | ite: 881KB/Sec              |              |  |  |  |
| Close this dialog box when download completes |                             |              |  |  |  |
|                                               | Run Open                    | Folder Close |  |  |  |

2. Запускаем скаченный файл.

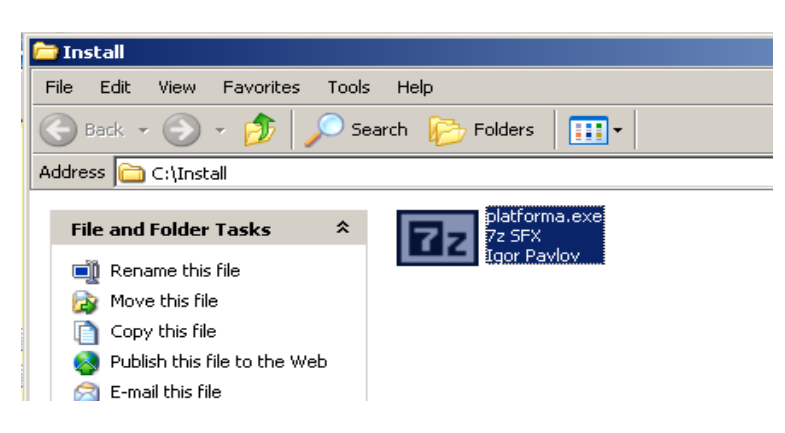

### Нажимаем «RUN»

| Open File                                                                                                    | - Security Warning           | × |  |  |  |  |
|----------------------------------------------------------------------------------------------------|------------------------------|---|--|--|--|--|
| The publisher could not be verified. Are you sure you want to run this software?                                                                                                    |                              |   |  |  |  |  |
|                                                                                                    | Name: platforma.exe          |   |  |  |  |  |
|                                                                                                    | Publisher: Unknown Publisher |   |  |  |  |  |
|                                                                                                    | Type: Application            |   |  |  |  |  |
|                                                                                                    | From: C:\Install             |   |  |  |  |  |
|                                                                                                    | Run Cancel                   | ] |  |  |  |  |
| Always ask before opening this file                                                                                                    |                              |   |  |  |  |  |
| This file does not have a valid digital signature that verifies its publisher. You should only run software from publishers you trust.<br><u>How can I decide what software to run?</u> |                              |   |  |  |  |  |

Нажимаем «Extract»

| 727-Zip self-extracting archive | ×      |
|---------------------------------|--------|
| Extract to:                     |        |
| C:\Install\                     |        |
|                                 |        |
| Futract                         | Cancel |
| Exide                           |        |

Ждём процесс создание инсталяционной Папки.

|    | 22 14% Extracting  |            |                  |           |
|----|--------------------|------------|------------------|-----------|
|    | Elapsed time:      | 00:00:04   | Total size:      | 190 MB    |
| J. | Remaining time:    | 00:00:24   | Speed:           | 6873 KB/s |
| ł  | Files:             | 0          | Processed:       | 26 MB     |
|    | Compression ratio: |            | Compressed size: |           |
| İ  |                    |            |                  |           |
|    |                    |            |                  |           |
|    |                    | Background | Pause            | Cancel    |

Рядом будет создана Папка «platform.inst»

| 🚞 Install                           |                                       |                |  |  |  |  |
|-------------------------------------|---------------------------------------|----------------|--|--|--|--|
| File Edit View Favorites Tools Help |                                       |                |  |  |  |  |
| 🕞 Back 👻 🕥 👻 🏂 🔎 Se                 | 🕞 Back 👻 🕥 🖌 🏂 Search 😥 Folders 🛛 🏢 🗸 |                |  |  |  |  |
| Address 🗀 C:\Install                |                                       |                |  |  |  |  |
| File and Folder Tasks 🛛 🛠           | 7z SFX                                | platforma.inst |  |  |  |  |
| 📺 Rename this folder                | Igor Pavlov                           |                |  |  |  |  |
| 🙀 Move this folder                  |                                       |                |  |  |  |  |
| Copy this folder                    |                                       |                |  |  |  |  |
| Publish this folder to the<br>Web   |                                       |                |  |  |  |  |
| 😂 Share this folder                 |                                       |                |  |  |  |  |
| 📄 E-mail this folder's files        |                                       |                |  |  |  |  |
| 💟 Delete this folder                |                                       |                |  |  |  |  |

3. Входим в папку «platform.inst».

В папке «platform.inst» запускаем файл 🧾

|   | Open                                    |   |
|---|-----------------------------------------|---|
|   | Troubleshoot compatibility              |   |
|   | Open file location                      |   |
| ۲ | Run as administrator                    |   |
|   | MediaInfo                               |   |
|   | 7-Zip                                   | • |
| 6 | Scan with Microsoft Security Essentials |   |
|   | Edit with Notepad++                     |   |
|   | Pin to Taskbar                          |   |
|   | Pin to Start Menu                       |   |
|   | Restore previous versions               |   |
|   | Send to                                 | • |
|   | Cut                                     |   |
|   | Сору                                    |   |
|   | Create shortcut                         |   |
|   | Delete                                  |   |
|   | Rename                                  |   |
|   | Properties                              |   |

Если у вас Windows 7, запускайте программу с правами Администратора.

Правой кнопкой мыши, нажмите по иконке 1С на рабочем столе и выберите пункт Run As administrator (Запуск от имени Администратора).

| 🚞 platforma.inst                    |                      |            |                               |                  | _OX    |
|-------------------------------------|----------------------|------------|-------------------------------|------------------|--------|
| File Edit View Favorites Tool       | s Help               |            |                               |                  |        |
| 🕒 Back 🔹 🕥 - 🏂 🔎 S                  | iearch 😥 Folders 🛄 🔹 |            |                               |                  |        |
| Address 🛅 C:\Install\platforma.inst |                      |            |                               |                  | 💌 🄁 Go |
| Name A Size Type Date Modified      |                      |            |                               |                  |        |
| File and Folder Tasks 🔶             | 💁 0x0402.ini         | 5 KB       | <b>Configuration Settings</b> | 02.05.2002 23:08 |        |
| and Deserve Mile Cla                | 💁 0x0407.ini         | 5 KB       | <b>Configuration Settings</b> | 02.05.2002 23:10 |        |
| Rename this hie                     | 💁 0x0409.ini         | 5 KB       | <b>Configuration Settings</b> | 02.05.2002 23:11 |        |
| Move this file                      | 💁 0x:0415.ini        | 5 KB       | <b>Configuration Settings</b> | 02.05.2002 23:14 |        |
| Copy this file                      | 🤒 0x:0418.ini        | 5 KB       | <b>Configuration Settings</b> | 02.05.2002 23:14 |        |
| Publish this file to the Web        | 💁 0x0419.ini         | 5 KB       | <b>Configuration Settings</b> | 02.05.2002 23:15 |        |
| E-mail this file                    | 💁 0x:0422.ini        | 5 KB       | <b>Configuration Settings</b> | 02.02.2005 18:52 |        |
| > Delete this file                  | 🥑 0x0426.ini         | 5 KB       | <b>Configuration Settings</b> | 02.02.2005 18:25 |        |
| Coloce dais file                    | 💁 0x0427.ini         | 4 KB       | <b>Configuration Settings</b> | 02.02.2005 18:25 |        |
|                                     | 1CEnterprise 8.1.msi | 2 288 KB   | Windows Installer P           | 30.10.2009 1:05  |        |
| Other Places 🛠                      | 🖬 1026.mst           | 56 KB      | MST File                      | 30.10.2009 1:05  |        |
|                                     | 🔂 1031.mst           | 57 KB      | MST File                      | 30.10.2009 1:05  |        |
| Constall                            | 🖬 1033.mst           | 12 KB      | MST File                      | 30.10.2009 1:05  |        |
| My Documents                        | 🖬 1045.mst           | 55 KB      | MST File                      | 30.10.2009 1:05  |        |
| C Shared Documents                  | 🖬 1048.mst           | 54 KB      | MST File                      | 30.10.2009 1:06  |        |
| My Computer                         | 🔂 1049.mst           | 54 KB      | MST File                      | 30.10.2009 1:06  |        |
| a statistication of the second      | 🖬 1058.mst           | 54 KB      | MST File                      | 30.10.2009 1:06  |        |
| S My Network Places                 | 🖬 1062.mst           | 55 KB      | MST File                      | 30.10.2009 1:06  |        |
|                                     | 🖬 1063.mst           | 52 KB      | MST File                      | 30.10.2009 1:06  |        |
| Details                             | 🚼 Data1.cab          | 188 112 KB | Cabinet File                  | 30.10.2009 1:05  |        |
|                                     | 😅 instmsia.exe       | 1 669 KB   | Application                   | 11.03.2002 17:45 |        |
|                                     | instmsiw.exe         | 1 780 KB   | Application                   | 11.03.2002 18:06 |        |
|                                     | setup.exe            | 578 KB     | Application                   | 30.10.2009 1:06  |        |
|                                     | 🧐 setup.ini          | 2 KB       | Configuration Settings        | 30.10.2009 1:05  |        |
|                                     |                      |            |                               |                  |        |

4. Запускается Инсталяция Платформы 1С: Предприятие 8

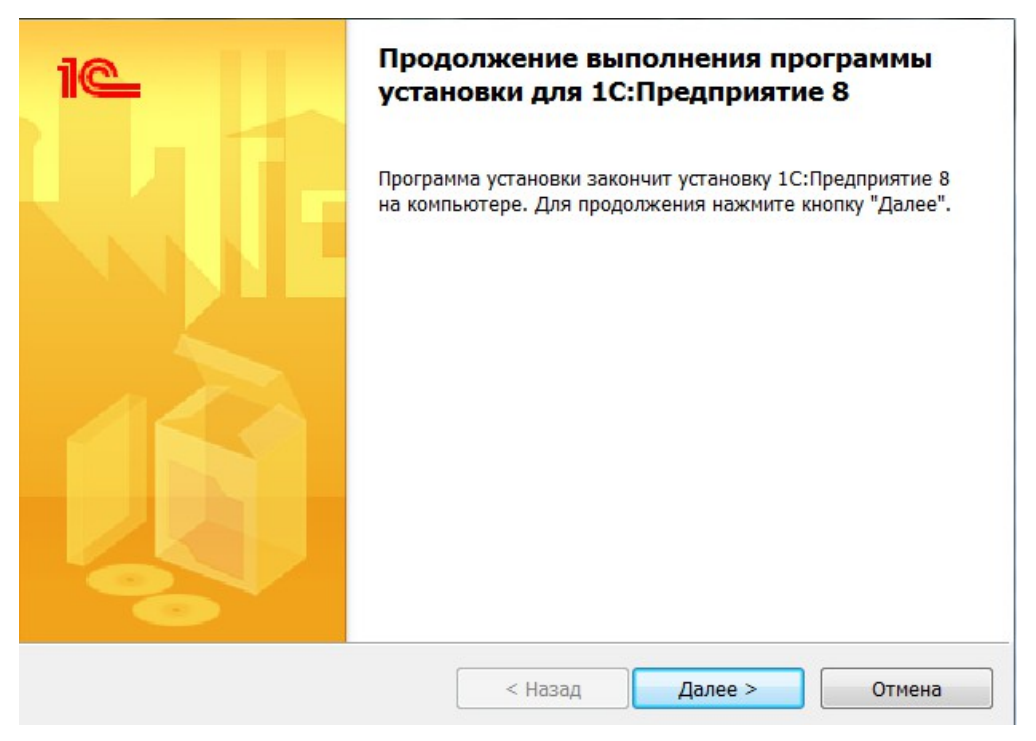

5. необходимо сделать следующие установки:

| 🛃 1С:Предприятие 8.2                                                                  | X                                                                                                    |  |  |  |  |  |
|---------------------------------------------------------------------------------------|----------------------------------------------------------------------------------------------------|--|--|--|--|--|
| Выборочная установка<br>Выберите компоненты программы, которые необходимо установить. |                                                                                                    |  |  |  |  |  |
| Щелкните значок в списке ниже, чтобы изменить способ уста                             | новки компонента.<br>Описание компонента<br>Основные компоненты<br>1С:Предприятия, включая<br>компоненты для<br>администрирования,<br>конфигурирования, толстый кл<br>Для данного компонента<br>требуется ОКб на жестком диске. |  |  |  |  |  |
| Справка < Назад                                                                       | Далее > Отмена                                                                                                    |  |  |  |  |  |

6. В пункте меню "Интерфейсы на различных языках" необходимо выбрать языки интерфейса платформы, на которых пользователь будет работать. Выбранными могут быть несколько интерфейсов из списка. Английский язык установлен по умолчанию.

Вы можете сменть язык и после установки программы (см. дополнение в конце инстркуции)

| 🔂 1С:Предприятие 8.2                                                                                                    |         |                                                                                                    | ×                                                                                     |  |  |  |  |
|----------------------------------------------------------------------------------------------------|---------|----------------------------------------------------------------------------------------------------|---------------------------------------------------------------------------------------|--|--|--|--|
| Выборочная установка<br>Выберите компоненты программы, которые необходимо установить.<br>Щелкните значок в списке ниже, чтобы изменить способ установки компонента.                                                                                                    |         |                                                                                                    |                                                                                       |  |  |  |  |
| Интерфейсы на различных язь<br>→ Английский<br>× Болгарский<br>× Болгарский<br>• Болгарский<br>• Болгарский<br>• Болгарский<br>• Болгарский<br>• Болгарский<br>• Болгарский<br>• Болгарский<br>• Болгарский<br>• Болгарский<br>• Болгарский<br>• Болгарский<br>• Болгарский<br>• Болгарский | Kax •   | Описание компол<br>Основные компо<br>1С:Предприятия<br>компоненты для<br>администрирован<br>конфигурирован<br>Для данного ком<br>требуется 0Кб на | нента<br>оненты<br>, включая<br>ния,<br>ия, толстый кл<br>понента<br>а жестком диске. |  |  |  |  |
| Справка                                                                                                    | < Назад | Далее >                                                                                                    | Отмена                                                                                |  |  |  |  |

7. Нажимаем на кнопку "Далее".

8. В этом окне необходимо выбрать язык интерфейса на котором будет запущена "1С: Предприятие 8.2"

| зык интерфейса по умолчанию                          |         | 1@ |
|------------------------------------------------------|---------|----|
| Установите язык интерфейса по умолчанию              |         |    |
| Выберите язык интерфейса, используемый по умолчанию: | Русский |    |
|                                                      |         |    |
|                                                      |         |    |
|                                                      |         |    |
|                                                      |         |    |
|                                                      |         |    |
|                                                      |         |    |
|                                                      |         |    |

9. Нажимаем кнопку "Далее" и заканчиваем инсталляцию.

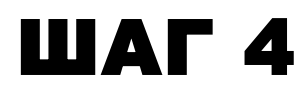

## • Получение программы. Конфигурация.

## 1. Нажимает на кнопку [Скачать] возле 1С: Микропредприятие 8 (Конфигурация)

| Содержимое заказа                                                                                                    |                |            |      |          |  |
|----------------------------------------------------------------------------------------------------|----------------|------------|------|----------|--|
| Коды для активизации: Номер лицензии:20005700018 PIN:8530908193277264                                                       |                |            |      |          |  |
| Для скачивания "1С:Микропредприятие 8" вам необходимо согласиться с лицензионным соглашением <u>Прочитать</u> <u>Скачат</u> |                |            |      |          |  |
| Наименование                                                                                                    |                | Количество | Цена | 1        |  |
| 1С:Микропредприятие 8 (Конфигурация) [Скачать]                                                                              |                | 1.00       |      | Eur 0.00 |  |
| 1С:Микропредприятие 8 (Платформа) [Скачать]                                                                                 |                | 1.00       |      | Eur 0.00 |  |
|                                                                                                    | Сумма налогов: |            |      | Eur 0.00 |  |
|                                                                                                    | Итого:         |            |      | Eur 0.00 |  |

2.В открывшемся окне нажимаем «Скачать» или «Save»

| C | )% of confsetup.                                 | exe from mikro.a            | ndi.lv Completed | - |       |         |           |
|---|--------------------------------------------------|-----------------------------|------------------|---|-------|---------|-----------|
|   | Save As                                          |                             |                  |   |       |         | ?×        |
|   | Save in:                                         | 🚞 Install                   |                  | • | 🕝 🦻 📂 | •       |           |
|   | Recent<br>Desktop<br>My Documents<br>My Computer | platforma.inst              |                  |   |       |         |           |
|   | My Network<br>Places                             | File name:<br>Save as type: | confsetup.exe    |   | •     | S<br>Ca | ave ancel |

3. Запускается Инсталяция папки инсталяции конфигурации 1С: Предприятие 8

| 0        | D% of confsetup.exe from mikro.andi.ly Completed                                                                                                    |
|----------|----------------------------------------------------------------------------------------------------|
|          | File Download - Security Warning                                                                                                    |
|          | Do you want to run or save this file?                                                                                                    |
|          | Name: confsetup.exe<br>Type: Application, 48,9MB<br>From: <b>mikro.andi.ly</b>                                                                                                    |
| <u> </u> | Run Save Cancel                                                                                                    |
|          | While files from the Internet can be useful, this file type can<br>potentially harm your computer. If you do not trust the source, do not<br>run or save this software. <u>What's the risk?</u> |

4. Указывается путь к папке в которую хотим сохранить файлы. Например на диске С: можно создать отдельный каталог (Install).

| 0% o           | f confsetup.e                        | exe from mikro.a                | ndi.lv Completed             | _ |       |         |            |
|----------------|--------------------------------------|---------------------------------|------------------------------|---|-------|---------|------------|
| Save           | As                                   |                                 |                              |   |       |         | <u>? ×</u> |
|                | Save in:                             | 🗀 Install                       |                              | • | G 🦻 🖻 |         |            |
|                | Recent                               | inst<br>Patforma.inst           |                              |   |       |         |            |
| _ Му<br>><br>а | Documents<br>Documents<br>y Computer |                                 |                              |   |       |         |            |
| м              | y Network<br>Places                  | <br>File name:<br>Save as type: | confsetup.exe<br>Application |   | •     | S<br>Ca | ave        |

5. Нажать кнопку «Save» или «Сохранить».

Начнётся процесс сохранения файлов инсталяции программы на Ваш компьютер.

| 4% of confsetup                                     | exe from mikro.andi.ly Completed                                              | _ 🗆 🗙  |
|-----------------------------------------------------|-------------------------------------------------------------------------------|--------|
|                                                     | B                                                                             |        |
| 0                                                   |                                                                               |        |
| confsetup.exe fra                                   | om mikro.andi.lv                                                              |        |
|                                                     |                                                                               |        |
| Estimated time le<br>Download to:<br>Transfer rate: | ft 45 sec (1,24MB of 48,9MB copied)<br>C:\Install\confsetup.exe<br>1,04MB/Sec |        |
| 🔲 Close this dial                                   | log box when download completes                                               |        |
|                                                     |                                                                               |        |
|                                                     | Open Open Folder (                                                            | Cancel |

6.После завершения сохранения файла нажимаете «Open Folder» «открыть папку».

Если после завершения скачивания окошко сразу закрылось – Вам необходимо через «Му Computer» или «Мой компьютер» зайти в папку, в которую Вы сохраняли файл инсталяции.

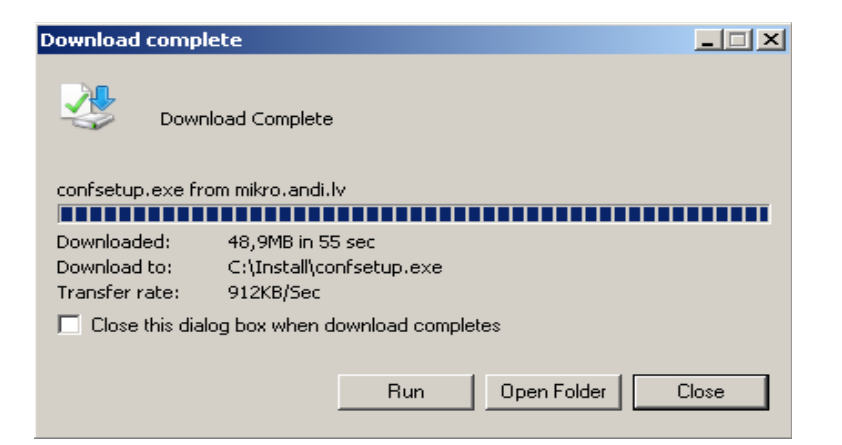

7. Запускаем скаченный файл.

| 1 | 🚞 Install                                                                                                    |                                                          |                                        | _ |
|---|----------------------------------------------------------------------------------------------------|----------------------------------------------------------|----------------------------------------|---|
|   | File Edit View Favorites Tool:                                                                                                    | s Help                                                   |                                        |   |
|   | 🕞 Back 👻 🕥 👻 🏂 🔊 Si                                                                                                    | earch 😥 Folders 🛛 🔢 🕶                                    |                                        |   |
|   | Address 🛅 C:\Install                                                                                                    |                                                          |                                        |   |
|   | File and Folder Tasks       \$         Image: Comparison of the state of the state | platforma.inst<br>Platforma.exe<br>7z SFX<br>Igor Pavlov | Confsetup.exe<br>72 SFX<br>Igor Pavlov |   |

### Нажимаем «RUN»

| Open File                                                                                                    | - Security                  | Warning                                      | × |  |  |  |  |
|----------------------------------------------------------------------------------------------------|-----------------------------|----------------------------------------------|---|--|--|--|--|
| The pu<br>run thi                                                                                                    | ublisher cou<br>s software? | ld not be verified. Are you sure you want to |   |  |  |  |  |
|                                                                                                    | Name:                       | confsetup.exe                                |   |  |  |  |  |
|                                                                                                    | Publisher:                  | Unknown Publisher                            |   |  |  |  |  |
|                                                                                                    | Type:                       | Application                                  |   |  |  |  |  |
|                                                                                                    | From:                       | C:\Install                                   |   |  |  |  |  |
|                                                                                                    |                             | Run Cancel                                   | ] |  |  |  |  |
| 🔽 Alwa                                                                                                    | ays ask befor               | e opening this file                          |   |  |  |  |  |
| This file does not have a valid digital signature that verifies its publisher. You should only run software from publishers you trust. How can I decide what software to run? |                             |                                              |   |  |  |  |  |

### 8. Нажимаем «Extract»

| <b>7-Zip self-extracting arch</b> | ive     | ×      |
|-----------------------------------|---------|--------|
| Extract to:                       |         |        |
| C:\Install\                       |         |        |
|                                   |         |        |
|                                   | Extract | Cancel |

Ждём процесс создание инсталяционной Папки.

| 22 0% Extracting   |            |                  | <u> </u> |
|--------------------|------------|------------------|----------|
| Elapsed time:      | 00:00:00   | Total size:      | 49 MB    |
| Remaining time:    |            | Speed:           |          |
| Files:             | 0          | Processed:       | 0 B      |
| Compression ratio: |            | Lompressed size: |          |
|                    |            |                  |          |
|                    |            |                  |          |
|                    |            |                  |          |
|                    |            |                  |          |
|                    |            |                  |          |
|                    |            |                  |          |
|                    |            |                  |          |
|                    |            |                  |          |
|                    | Background | Pause            | Cancel   |
|                    | <u>.</u>   |                  |          |

Рядом будет создана Папка «confsetup»

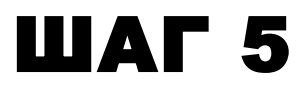

## Установка программа. Конфигурация.

Входим в папку «confsetup».

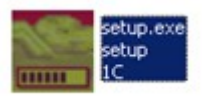

3. В папке «confsetup» запускаем файл

Если у вас Windows 7, запускайте программу с правами Администратора.

Правой кнопкой мыши, нажмите по иконке 1С на рабочем столе и выберите пункт Run As administrator (Запуск от имени Администратора).

|   | Open                                    |   |
|---|-----------------------------------------|---|
|   | Troubleshoot compatibility              |   |
|   | Open file location                      |   |
| ۲ | Run as administrator                    |   |
|   | MediaInfo                               |   |
|   | 7-Zip                                   | • |
| 6 | Scan with Microsoft Security Essentials |   |
|   | Edit with Notepad++                     |   |
|   | Pin to Taskbar                          |   |
|   | Pin to Start Menu                       |   |
|   | Restore previous versions               |   |
|   | Send to                                 | + |
|   | Cut                                     |   |
|   | Сору                                    |   |
|   | Create shortcut                         |   |
|   | Delete                                  |   |
|   | Rename                                  |   |
|   | Properties                              |   |

| 🗀 confsetup                                                                                          |                                        |                                |   |  |  |  |  |  |  |  |
|----------------------------------------------------------------------------------------------------|----------------------------------------|--------------------------------|---|--|--|--|--|--|--|--|
| File Edit View Favorites T                                                                           | ools Help                              |                                |   |  |  |  |  |  |  |  |
| 🚱 Back 🔹 💮 🖌 🏂 Search 🎼 Folders 🛛 🎹 🗸                                                                |                                        |                                |   |  |  |  |  |  |  |  |
| Address 🛅 C:\Install\confsetup                                                                       |                                        |                                | - |  |  |  |  |  |  |  |
| File and Folder Tasks                                                                                | ★ Icv8.efd<br>EFD File                 | ReadMe_lv.txt<br>Text Document |   |  |  |  |  |  |  |  |
| Rename this file     Move this file     Copy this file                                               | ReadMe_ru.txt<br>Text Document<br>4 KB | setup.exe<br>setup<br>1C       |   |  |  |  |  |  |  |  |
| <ul> <li>Publish this file to the Web</li> <li>E-mail this file</li> <li>Delete this file</li> </ul> | VerInfo.txt<br>Text Document<br>1 KB   |                                |   |  |  |  |  |  |  |  |
| Other Places                                                                                         | *                                      |                                |   |  |  |  |  |  |  |  |
| · 🛅 Install                                                                                          |                                        |                                |   |  |  |  |  |  |  |  |

4. Проходим процесс Инсталяции.

## Нажимаем «Далее»

| 🔛 Установка конфигурации |                                                                                                   | × |
|--------------------------|---------------------------------------------------------------------------------------------------|---|
|                          | Добро пожаловать в программу установки продукта<br>Бухгалтерия для Микропредприятий (Фирма "1С"). |   |
|                          | < Назад Далее > Отмена                                                                            |   |

5. Нажимем «Далее»

| 🧮 Установка конфигурации |                                                                                                    | x |
|--------------------------|----------------------------------------------------------------------------------------------------|---|
|                          | Укажите путь к каталогу шаблонов. Программа<br>установки установит шаблоны и файлы конфигурации в<br>указанный каталог. |   |
|                          | Каталог шаблонов:<br>C:\Program Files\1cv81\tmplts                                                                      |   |
|                          | < Назад Далее > Отмена                                                                                                  | _ |

Ждём.

|     |                                          | -      | - | <br>    | <br>  |   |        |    |
|-----|------------------------------------------|--------|---|---------|-------|---|--------|----|
| 1 🔼 | Установка конфигур                       | ании   |   |         |       |   |        | X  |
|     |                                          | digrim |   |         |       |   |        |    |
|     |                                          |        |   |         |       |   |        |    |
|     |                                          |        |   |         |       |   |        |    |
|     |                                          |        |   |         |       |   |        |    |
|     |                                          |        |   |         |       |   |        |    |
|     |                                          |        |   |         |       |   |        |    |
|     |                                          |        |   |         |       |   |        |    |
|     |                                          |        |   |         |       |   |        |    |
|     |                                          |        |   |         |       |   |        |    |
|     |                                          |        |   |         |       |   |        |    |
|     |                                          |        |   |         |       |   |        |    |
|     |                                          |        |   |         |       |   |        |    |
|     |                                          |        |   |         |       |   |        |    |
|     | <ul> <li>Завершение копирован</li> </ul> | ия     |   |         |       |   |        |    |
|     |                                          |        |   |         |       |   |        | ī. |
|     |                                          |        |   |         |       |   |        |    |
|     | ,                                        |        |   |         |       |   |        |    |
|     |                                          |        |   |         |       |   |        |    |
|     |                                          |        |   |         |       |   |        |    |
|     |                                          |        |   |         |       |   |        |    |
|     |                                          |        |   |         |       |   |        |    |
|     |                                          |        |   |         |       |   |        |    |
|     |                                          |        |   |         |       |   |        |    |
|     |                                          |        |   |         |       |   |        |    |
|     |                                          |        |   |         |       |   |        |    |
|     |                                          |        |   |         |       |   |        |    |
|     |                                          |        |   |         |       |   |        |    |
|     |                                          |        |   |         |       |   |        |    |
|     |                                          |        |   |         |       |   |        |    |
|     |                                          |        |   |         |       |   |        |    |
|     |                                          |        |   |         |       |   |        | _  |
|     |                                          |        |   |         |       |   |        |    |
|     |                                          |        |   |         |       |   | ~      |    |
|     |                                          |        |   | < Назад | Далее | > | Отмена |    |
|     |                                          |        |   | <br>    | <br>  |   |        | _  |
|     |                                          |        |   |         |       |   |        |    |

Нажимаем «Готово».

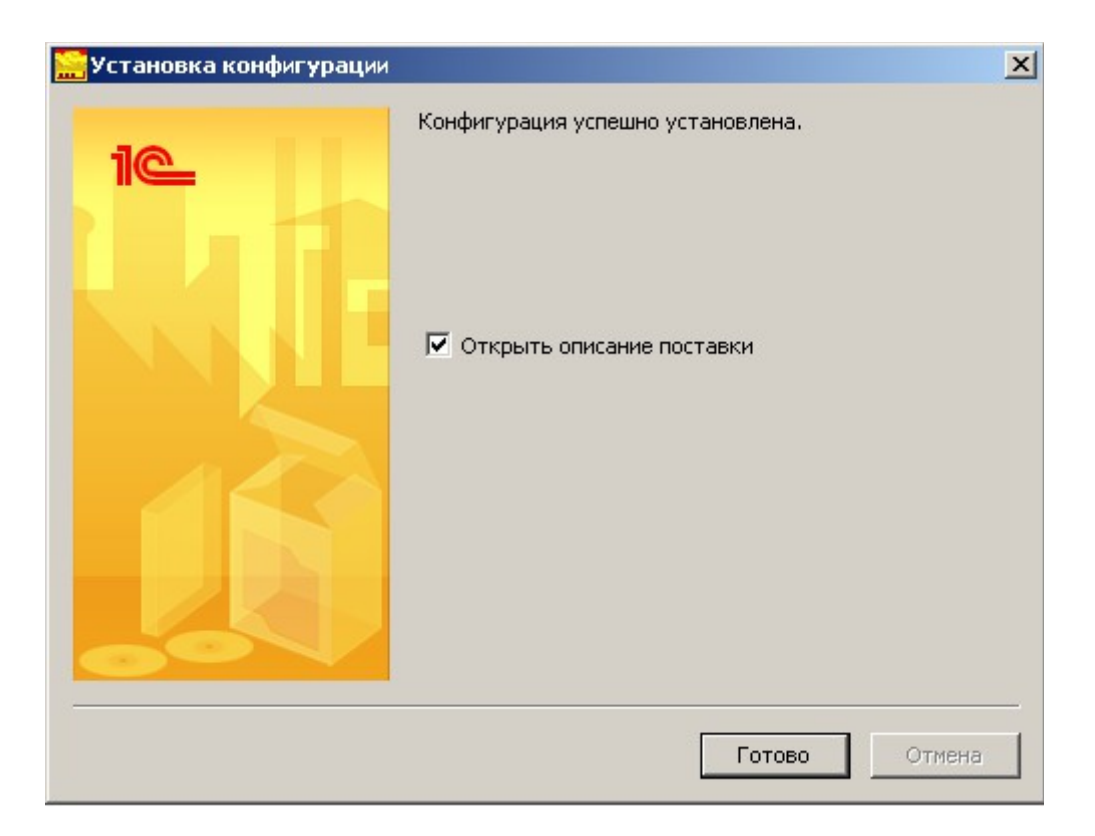

### 6. Читаем. Закрываем.

| ReadMe_ru.txt - Notepad                                                                                                    |          |
|----------------------------------------------------------------------------------------------------|----------|
| File Edit Format View Help                                                                                                    |          |
| 1 С:Предприятие 8. Бухгалтерия для Микропредприятий<br>Конфигурация "Бγхгалтерия для Микропредприятий", редакция 1.6<br>Версия <b>1.6.14</b><br>====================================                                                                                                    | <u> </u> |
| В этом файле содержится:                                                                                                    |          |
| <ol> <li>Дополнительные файлы поставки</li> <li>Важная информация</li> </ol>                                                                                                    |          |
| 1. Дополнительные файлы поставки                                                                                                    |          |
| Файл ConfigInfo_ru.htm содержит краткое описание<br>основных функциональных возможностей конфигурации<br>"Бухгалтерия для Микропредприятий", редакция 1.6                                                                                                    |          |
| 2. Важная информация                                                                                                    |          |
| Внимание!<br>Текущая версия конфигурации "Бухгалтерия для Микропредприятий"<br>предназначена для использования с версией системы<br>1С:Предприятие 8 не ниже <b>8.2.19.130</b>                                                                                                    |          |
| Внимание!<br>При запуске программы в режиме Предприятие язык меню и окон<br>конфигурации зависит от параметра Язык, выбранного для<br>пользователя через Сервис -> Параметры пользователя -> Язык.<br>Если ни один пользователь не зарегистрирован, то языком<br>конфигурации будет русский. Часть меню в режиме Предприятие<br>являются системными и отображаются на языке соответствующем<br>языку платформы. Язык платформы можно выбрать (если он был<br>выбран при установке программы), если добавить в строку запуска | -        |

7. Всё установили.

## ШАГ 6

## • С почты сохраняем файл приложенный к письму.

- 1. В письме подтверждающем получение заказа. Есть приложенный файл.
- 2. Файл сохраняете на компьютер. Он пригодится при первом запуске программы.

| 🗁 Install                                   |                      |                |  |  |
|---------------------------------------------|----------------------|----------------|--|--|
| File Edit View Favorites Tools Help         |                      |                |  |  |
| 🚱 Back 🔹 💮 🖌 🏂 Search 😥 Folders 🛛 🎹 🗸       |                      |                |  |  |
| Address 🛅 C:\Install                        |                      |                |  |  |
| File and Folder Tasks *                     | confsetup            | platforma.inst |  |  |
| Move this file                              | confsetup.exe        | platforma.exe  |  |  |
| Copy this file Publish this file to the Web | Igor Pavlov          | Igor Pavlov    |  |  |
| 🖾 E-mail this file<br>🍓 Print this file     | Registration Entries |                |  |  |
| 🗙 Delete this file                          |                      |                |  |  |

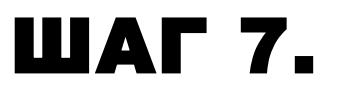

• Первый запуск программы.

Запускаем программу.

|         | €⁄        | Set Program Access and Defaults |     |                                                                                             |             |                                                                                                 |
|---------|-----------|---------------------------------|-----|---------------------------------------------------------------------------------------------|-------------|-------------------------------------------------------------------------------------------------|
|         | 1         | Windows Catalog                 |     | >                                                                                           | -1.4        | <u>×</u>                                                                                        |
|         | 4         | Windows Update                  |     | ogle<br>ome I<br>1CT                                                                        | IIQ<br>Ente | erprise                                                                                         |
|         | <b>**</b> | Programs                        | , [ | 📅 1С Предприятие 8. <b>2</b>                                                                | ×           | 🎨 1С Предприятие                                                                                |
|         |           | Documents                       | • ( | <ul> <li>1С Предприятие 8.2</li> <li>1С Предприятие 8.2 - Управляемое приложение</li> </ul> | +           | Вапуск в режиме 1С:Предприятия                                                                  |
| onal    | <u>-</u>  | Settings                        | •   | Accessories                                                                                 | •<br>•      | <ul> <li>ReadMe - Дополнительная информация</li> <li>Конвертор ИБ 1С Предприятия 7.7</li> </ul> |
| ofessio |           | Search                          | • ( | OpenOffice.org 3.0     OpenOffice.org 3.2                                                   | •           | Удаление HASP Device Driver           Э Установка HASP Device Driver                            |

Или по иконке на рабочем столе.

|   | Open                                    |   | Если у вас  |
|---|-----------------------------------------|---|-------------|
|   | Troubleshoot compatibility              |   | Администр   |
|   | Open file location                      |   |             |
| ۲ | Run as administrator                    |   | Правой кно  |
|   | MediaInfo                               |   | столе и выб |
|   | 7-Zip                                   | • | имени Адм   |
| 6 | Scan with Microsoft Security Essentials |   |             |
|   | Edit with Notepad++                     |   |             |
|   | Pin to Taskbar                          |   |             |
|   | Pin to Start Menu                       |   |             |
|   | Restore previous versions               |   |             |
|   | Send to                                 | + |             |
|   | Cut                                     |   |             |
|   | Сору                                    |   |             |
|   | Create shortcut                         |   |             |
|   | Delete                                  |   |             |
|   | Rename                                  |   |             |
|   | Properties                              |   |             |

Если у вас Windows 7, запускайте программу с правами Администратора.

Правой кнопкой мыши, нажмите по иконке 1С на рабочем столе и выберите пункт Run As administrator (Запуск от имени Администратора).

Нажимаем «Добавить».

| апуск 1С:Предприятия | :                  |
|----------------------|--------------------|
| Информационные базы  |                    |
|                      | 😑 😐 1С:Предприятие |
|                      | 🔛 Конфигуратор     |
|                      | Добавить           |
|                      | Изменить           |
|                      | Удалить            |
|                      | Настройка          |
|                      | Перейти по ссылке  |
|                      | Выход              |

Устанавливаем «Создать новую информационную базу».

| Добавление информационной базы/группы                                                                                                    |  |  |  |  |
|----------------------------------------------------------------------------------------------------|--|--|--|--|
| Добавление информационной базы в список:                                                                                                    |  |  |  |  |
| • Создание новой информационной базы                                                                                                    |  |  |  |  |
| Создание информационной базы из поставляемой<br>конфигурации, поставляемой демонстрационной базы или<br>создание пустой информационной базы без конфигурации |  |  |  |  |
| О Добавление в список существующей информационной базы                                                                                                    |  |  |  |  |
| Включение в список ранее созданной информационной базы.<br>расположенной на данном компьютере, в локальной сети или<br>на сервере 1С:Предприятия             |  |  |  |  |
| О Создание новой группы                                                                                                    |  |  |  |  |
| Создание группы в дереве информационных баз                                                                                                    |  |  |  |  |
|                                                                                                    |  |  |  |  |
|                                                                                                    |  |  |  |  |
|                                                                                                    |  |  |  |  |
|                                                                                                    |  |  |  |  |
|                                                                                                    |  |  |  |  |
| <Назад Далее > Отмена                                                                                                    |  |  |  |  |

Нажимаем на «Плюсик».

| Добавление информационной б                                                                                                    | азы/группы 🗙                                  |  |  |
|----------------------------------------------------------------------------------------------------|-----------------------------------------------|--|--|
| <ul> <li>Создание информационной базь</li> </ul>                                                                                                    | и из шаблона                                  |  |  |
| Выберите поставляемую конфи<br>демонстрационный пример для                                                                                                    | гурацию для начала работы или<br>ознакомления |  |  |
| 1С:Бухгалтерия для Микр                                                                                                    | опредприятий                                  |  |  |
| <ul> <li>Создание информационной базы без конфигурации для разработки<br/>новой конфигурации или загрузки выгруженной ранее<br/>информационной базы</li> </ul> |                                               |  |  |
|                                                                                                    | Назад Далее > Отмена                          |  |  |

Выбираем установку пустой базы данных. Для ведения своего предприятия.

Нажимаем «Далее».

| Добавление информационной базы/группы                                                                                                    | × |  |  |
|----------------------------------------------------------------------------------------------------|---|--|--|
| <ul> <li>Создание информационной базы из шаблона</li> </ul>                                                                                                    |   |  |  |
| высерите поставляемую конфигурацию для начала расоты или<br>демонстрационный пример для ознакомления                                                           |   |  |  |
| ВШ 1С:Бухгалтерия для Микропредприятий<br>ВШ Бухгалтерия для Микропредприятий                                                                                  |   |  |  |
| 1.6.14.10                                                                                                    |   |  |  |
| В Бухгалтерия для Микропредприятий (демо)<br>                                                                                                    |   |  |  |
|                                                                                                    |   |  |  |
|                                                                                                    |   |  |  |
|                                                                                                    |   |  |  |
|                                                                                                    |   |  |  |
|                                                                                                    |   |  |  |
| <ul> <li>Создание информационной базы без конфигурации для разработки<br/>новой конфигурации или загрузки выгруженной ранее<br/>информационной базы</li> </ul> |   |  |  |
| <Назад Далее > Отмена                                                                                                    |   |  |  |

В следующем окне надо указать название базы данных для списка.

| Добавление информационной базы/группы 🛛 🗙                                   |  |  |  |
|-----------------------------------------------------------------------------|--|--|--|
| Укажите наименование информационной базы:                                   |  |  |  |
| ABC                                                                         |  |  |  |
| Выберите тип расположения информационной базы:                              |  |  |  |
| <ul> <li>На данном компьютере или на компьютере в локальной сети</li> </ul> |  |  |  |
| <ul> <li>На сервере 1С:Предприятия</li> </ul>                               |  |  |  |
|                                                                             |  |  |  |
|                                                                             |  |  |  |
|                                                                             |  |  |  |
|                                                                             |  |  |  |
|                                                                             |  |  |  |
|                                                                             |  |  |  |
|                                                                             |  |  |  |
|                                                                             |  |  |  |
|                                                                             |  |  |  |
| < Назад Далее > Отмена                                                      |  |  |  |

Можно назвать по названию фирмы которая будет вестись учёт.

Нажимаем «Далее».

Указываем Путь, где будут храниться данные.

| Добавление информационной базы/группы 🗙 |
|-----------------------------------------|
| Укажите параметры информационной базы:  |
| Каталог информационной базы:            |
| D:\My Documents\1c\AccountingLvMicro    |
| Язык (Страна):                          |
| русский (Россия) 🔹                      |
|                                         |
|                                         |
|                                         |
|                                         |
|                                         |
|                                         |
|                                         |
|                                         |
|                                         |
| < Назад Готово Отмена                   |

Лучше создать отдельную Папку /1CV8/ и в ней создать папки фирм учёт которых ведётся.

| 🥵 Выбор каталога            | X                    |
|-----------------------------|----------------------|
| Папка: 💩 SYSTEM (С:) 💌      | ← 🗈 📸 💷 <del>-</del> |
| Имя                         | Дата изменения       |
| <b>u</b>                    |                      |
| <b>k</b>                    |                      |
| L.                          |                      |
| Новая папка                 | =                    |
| •                           | •                    |
|                             | Открыть              |
| Тип файлов: Только каталоги | • Отмена             |

| 🎨 Выбор каталога       | and the state of the state of t | X                |
|------------------------|----------------------------------------------------------------------------------------------------|------------------|
| Папка: 🛛 🕹 SYSTEM (С:) | ) 🗸                                                                                                    | ← 🗈 📸 🎟 🕶        |
| Имя                    | •                                                                                                    | Дата изменения 🔺 |
| 1                      |                                                                                                    |                  |
|                        |                                                                                                    |                  |
| 1CV8                   |                                                                                                    |                  |
| L                      |                                                                                                    | -                |
|                        | III                                                                                                    | Þ.               |
| C/                     |                                                                                                    | Открыть          |
| Тип файлов: Только кат | талоги                                                                                                    | • Отмена         |

## Выбираем каталог.

| 🥵 Выбор каталога                     | X              |
|--------------------------------------|----------------|
| Папка: 📜 1СV8 🗨 🍕                    | > 🗈 📸 ▼        |
| Имя                                  | Дата изменения |
| Нет элементов, удовлетворяющих услов | иям поиска.    |
|                                      | •              |
|                                      | Открыть        |
| Тип файлов: Только каталоги          | • Отмена       |

Нажимает «Открыть» или «Open».

| Добавление информационной базы/группы     | × |
|-------------------------------------------|---|
| Укажите параметры информационной базы:    |   |
| Каталог информационной базы:              |   |
|                                           |   |
|                                           | · |
| Язык (Страна):                            |   |
| русский (Россия)                          | - |
| русский (Россия)                          |   |
| русский (Украина)                         |   |
| сербский                                  |   |
| сербский (YU)                             |   |
| сербский (Кириллица, YU)                  |   |
| сербский (Кириллица, Сербия и Черногория) |   |
| сербский (Кириллица)                      |   |
| сербский (Латиница, YU)                   |   |
| сербский (Латиница, Сербия и Черногория)  |   |
| сербский (Латиница)                       |   |
|                                           | _ |
|                                           |   |
|                                           | _ |
| < Назад Готово Отмена                     |   |

Входим в программу. Нажимаем «1С Предприятие».

| Запуск 1С:Предприятия            | ×                |
|----------------------------------|------------------|
| <sub>Г</sub> Информационные базы | 1                |
| 🔤 Информационные базы            | 👺 1С:Предприятие |
|                                  | 🛃 Конфигуратор   |
| ABC                              |                  |
|                                  | Добавить         |
|                                  | Изменить         |
|                                  | Удалить          |
|                                  | Настройка        |
|                                  |                  |
| File="C:\1CV8";                  | Выход            |

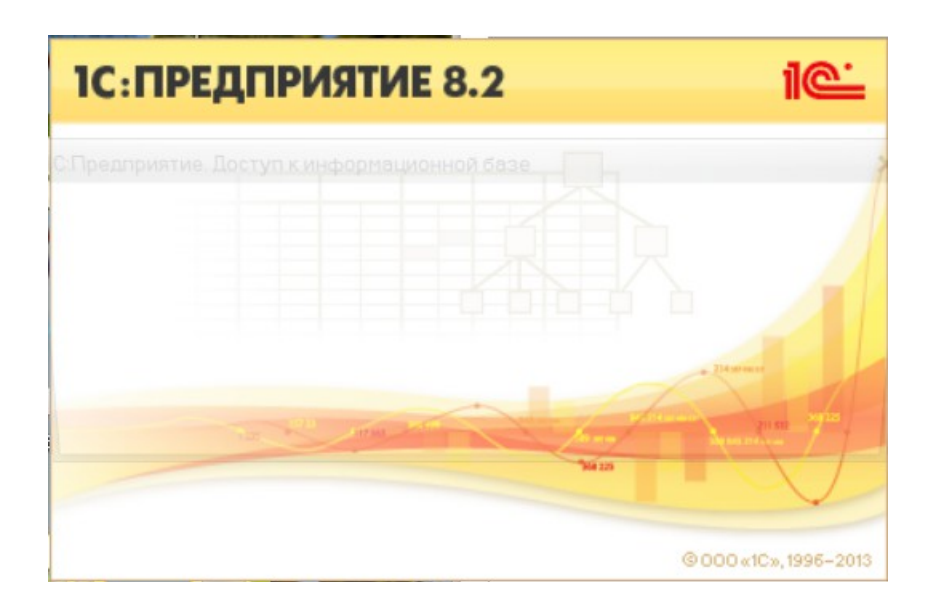

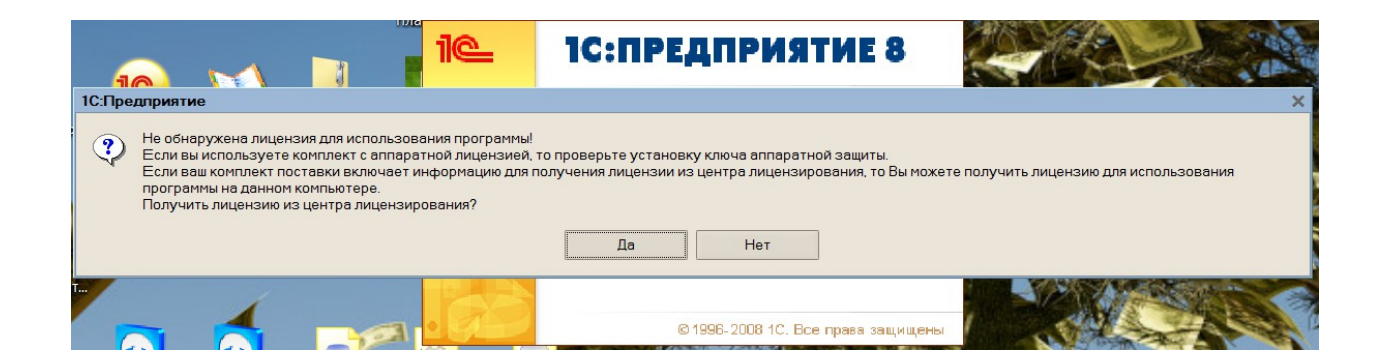

Получаем лицензию. Должно быть подключение к Интернету.

| Получение лицензии 🗙                                                                                                    |                                                                                                    |  |  |
|----------------------------------------------------------------------------------------------------|----------------------------------------------------------------------------------------------------|--|--|
| B                                                                                                    | ыберите способ получения лицензии:                                                                                                    |  |  |
|                                                                                                    | <ul> <li>Автоматически</li> <li>Лицензия может быть получена автоматически с интернет-сайта<br/>фирмы 1С. Для автоматического получения лицензии требуется<br/>доступ в Интернет.</li> </ul> |  |  |
| <ul> <li>Вручную</li> <li>Лицензия может быть получена по телефону или электронной<br/>почте из центра лицензирования.</li> </ul>                                                                           |                                                                                                    |  |  |
| <ul> <li>Ввод данных ранее запрошенной лицензии</li> <li>Выберите этот пункт, если ранее Вы запрашивали лицензию на<br/>этот продукт и получили необходимые данные из центра<br/>лицензирования.</li> </ul> |                                                                                                    |  |  |
|                                                                                                    | < Назад Далее > Отмена                                                                                                    |  |  |

Вводите Пин Код.

| Получение лицензии Х                              |  |  |
|---------------------------------------------------|--|--|
| Укажите PIN-код (16 цифр) для получения лицензии: |  |  |
| РІМ-кол                                           |  |  |
|                                                   |  |  |
|                                                   |  |  |
|                                                   |  |  |
|                                                   |  |  |
|                                                   |  |  |
|                                                   |  |  |
|                                                   |  |  |
|                                                   |  |  |
|                                                   |  |  |
| <Назад Далее> Отмена                              |  |  |

## Пин код указан в Заявке. «Коды для авторизации»

#### Главная > Ваши заказы

#### В список заказов

| Заказ № 5088 от 05.05.2016 09:32:33                                                          |                          |                         |          |          |
|----------------------------------------------------------------------------------------------|--------------------------|-------------------------|----------|----------|
| Текущий статус заказа: Выполнен (от 05.05.2016 09:32:33)                                     |                          |                         |          |          |
| Отменен:                                                                                     | Нет                      |                         |          |          |
|                                                                                              |                          | ×                       |          |          |
| Получение лицензии                                                                           |                          | <u> </u>                |          |          |
| Укажите PIN-код (16 цифр) для полу<br>Наимене                                                | учения лицензии:         |                         |          |          |
| РІN-код:                                                                                     |                          |                         |          |          |
|                                                                                              |                          |                         |          |          |
|                                                                                              |                          |                         |          |          |
|                                                                                              |                          |                         |          |          |
|                                                                                              |                          |                         |          |          |
|                                                                                              |                          |                         |          |          |
|                                                                                              |                          |                         |          |          |
|                                                                                              |                          |                         |          |          |
|                                                                                              |                          |                         |          |          |
|                                                                                              |                          |                         |          |          |
|                                                                                              |                          |                         |          |          |
| <                                                                                            | Назад Далее> От          | мена                    |          |          |
|                                                                                              | ] [] []                  |                         |          |          |
|                                                                                              |                          |                         |          |          |
| Коды для активизации:                                                                        | Номер лицензии:200057000 | 18 PIN:8530908193277264 |          |          |
| Для скачивания "1C:Микропредприятие 8" вам необходимо согласиться с лицензионным соглашением |                          | Прочитать               | Скачать  |          |
| Наименование Количество                                                                      |                          | Цена                    | 1        |          |
| 1С:Микропредприятие 8 (Конфигурация ) 1.00                                                   |                          |                         | Eur 0.00 |          |
| 1С:Микропредприятие 8 (Платформа)                                                            |                          | 1.00                    |          | Eur 0.00 |
|                                                                                              | Сумма налогов:           |                         |          | Eur 0.00 |
|                                                                                              | Итого:                   |                         |          | Eur 0.00 |

Если ввели неверно программа напишет.

| Получе                                              | ение лицензии                               | ×   |
|-----------------------------------------------------|---------------------------------------------|-----|
| Укажит                                              | е PIN-код (16 цифр) для получения лицензии: |     |
| PIN-ron                                             | r.                                          |     |
| 777777                                              | * 77777                                     |     |
|                                                     |                                             |     |
|                                                     | 1С:Предприятие 🗙                            |     |
| Неверный PIN-код! PIN-код должен содержать 16 цифр. |                                             |     |
|                                                     | ОК                                          |     |
|                                                     |                                             |     |
|                                                     |                                             |     |
|                                                     |                                             |     |
|                                                     | <Назад Далее > Отме                         | эна |

Если ввели не тот - программа напишет.

| Получение лицензии 🗙                                                     |
|--------------------------------------------------------------------------|
|                                                                          |
| Лицензия не получена:                                                    |
| Данные, переданные в центр лицензирования, неверны: Ошибочный<br>PIN-код |
|                                                                          |
|                                                                          |
|                                                                          |
|                                                                          |
|                                                                          |
|                                                                          |
|                                                                          |
| < Назад Готово Отмена                                                    |

Если всё хорошо - программа напишет.

| Получение лицензии Х                                       |
|------------------------------------------------------------|
| Лицензия успешно получена и сохранена на Вашем компьютере. |
|                                                            |
|                                                            |
|                                                            |
| < Назад Готово Отмена                                      |

Жмём «Готово». Открывается программа.

| 1С:ПРЕДПРИЯТИЕ 8.2                              | 1@:                                        |
|-------------------------------------------------|--------------------------------------------|
| Mikroettevõte                                   |                                            |
| 1С:Микропредприятие 8 для Эстонии, редакция 1.6 | Transver<br>1999 - 2012<br>Angel States on |
|                                                 | @000«1C», 1996-2013                        |

Указываем ключ полученный по почте. И приложенный к письму.

| ! Выбор файл            | а ключа конфигурации     | ×             | - |
|-------------------------|--------------------------|---------------|---|
| Папка: 👠 1              | CV8                      | ▼ ← 🗈 📸 ▼     |   |
| Имя                     | ~                        | Дата изменени | я |
| 📕 1Cv8FTxt<br>📕 1Cv8Log |                          |               |   |
| •                       | III                      | •             |   |
| Имя файла:              | -<br>                    | Открыть       |   |
| Тип файлов:             | Ключ кофигурации (*.key) | • Отмена      |   |

## Указываем файл ключа.

| 隱 Выбор фай | ла ключа конфигурации | <b>—</b> X     |
|-------------|-----------------------|----------------|
| Папка: 📜    | Ключ                  | ▼ 🖻 🖆 💷 ▼      |
| Имя         | A.                    | Дата изменения |
| 20160505    | _456.key              |                |
|             |                       |                |
|             |                       |                |
|             |                       |                |
| •           | III                   | +              |
| Имя файла:  | 20160505_456.key      | Открыть        |
|             |                       |                |

### Открывается программа.

| В ПСПредприятие - Бухаллерия для Микропредприятий<br>Земл [равка Операции Склад Основнаядеятельность Банки касса ОС иНМА Зерллата Кадров<br>Да ца Хараба В В С и и и и и в В В С и и и и в В В С и и и и и в В В С и и и и и в В В С и и и и и в В В С и и и и и в В В С и и и и и в В В С и и и и и в В В С и и и и и в В В С и и и и и и в В В С и и и и и в В В С и и и и и в В В С и и и и и и в В В С и и и и и в В В С и и и и и в В В С и и и и и и в В В С и и и и и и в В В С и и и и и и в В В С и и и и и и в В В С С и и и и и и в В В С и и и и и в В В С и и и и и в В В С и и и и и в В В С и и и и и в В В С и и и и и в В В С и и и и и в В В С и и и и и в В В С и и и и и и в В В С В В С В В С В В С В В В С В В В С В В В С В В В С В В В В С В В В С В В В С В В В В С В В В В В В В В В В В В В В В В В В В В | еыйучет Провадки Отчеты Предприятие Сервис Окна Справка<br>на 🕅 🖓 🗸                               | 🙀 – 🗖 X |
|----------------------------------------------------------------------------------------------------|---------------------------------------------------------------------------------------------------|---------|
| i 👫 nouzis Ahlumhan 🧃 i nnou r-seiro 🍐 i 🦱 🔸                                                                                                    |                                                                                                   |         |
|                                                                                                    |                                                                                                   |         |
|                                                                                                    |                                                                                                   |         |
|                                                                                                    |                                                                                                   |         |
|                                                                                                    |                                                                                                   |         |
|                                                                                                    | ПСПредприятие         X           Для принятия изменений необходимо перезапустить 1СПредприятие 8 |         |
|                                                                                                    | OK                                                                                                |         |

Нажимаем «Ок» - закрывается.

Запускаете повторно.

| Запуск 1С:Предприятия |   | ×              |
|-----------------------|---|----------------|
| _ Информационные базы |   |                |
| 🔤 Информационные базы | • | 1С:Предприятие |
|                       |   | 🛃 Конфигуратор |
| ABC                   |   |                |
|                       |   | Добавить       |
|                       |   | Изменить       |
|                       |   | Удалить        |
|                       |   | Настройка      |
| File="C:\1CV8";       |   | Выход          |

Выбираете пользователя.

| 1C:        | ПРЕДПРИЯТИЕ 8.2                                | 10-                   |
|------------|------------------------------------------------|-----------------------|
| 1С:Предпри | ятие. Доступ к информационной базе             | ×                     |
| 10         | МІКRO_EE<br>Пользователь:<br>Пароль:<br>ОК Отг | чена                  |
| a          |                                                | @ 000 «1C», 1995-2013 |

Выбор пользователя повлияет на язык Интерфейса программы -на русском или на эстонском языке.

| С:Предприятие | е. Доступ к информа | ационной базе | ; |
|---------------|---------------------|---------------|---|
| 10            | MIKRO_EE            |               |   |
|               | Пользователь:       |               | - |
|               | Пароль:             | Raamatupidaja |   |
|               |                     | Бухгалтер     |   |
|               |                     | ОК Отмена     |   |

### Нажимаем «Ок».

| 1С:Предприятие | . Доступ к информац | нной базе 🗙 🗙 |
|----------------|---------------------|---------------|
| 10             | MIKRO_EE            |               |
|                | Пользователь: 🕞     | галтер        |
|                | Пароль:             |               |
|                |                     |               |
|                |                     | ОК Отмена     |

Происходит первоначальное заполнение базы данных. Ждём.

Можете работать.

| 🤒 1С:Предприяти                               | е - 1С:Микропре                                                                                                    | дприятие 8 для                | Эстонии, редакци                | я 1.6.14.10 - [M                                    | likro Eesti OÜ]   |                   | 1814                      |                    |                                      | X     |
|-----------------------------------------------|----------------------------------------------------------------------------------------------------|-------------------------------|---------------------------------|-----------------------------------------------------|-------------------|-------------------|---------------------------|--------------------|--------------------------------------|-------|
| <u>Ф</u> айл <u>П</u> равка                   | Файл Правка Операции Склад Основная деятельность Банки касса МОИ и НМОИ Зарплата Проводки Отчеты Предприятие <u>С</u> ервис <u>О</u> кна Сп <u>р</u> авка |                               |                                 |                                                     |                   |                   |                           |                    |                                      |       |
|                                               |                                                                                                    |                               | - 🤉 🕯                           |                                                     | 🛯 🛅 🔒 M M+ M      | - 18 🗸            |                           |                    |                                      |       |
| 🛛 🛄 Панель функці                             | ий 🎢 План счето                                                                                                    | <sup>DB</sup> <del>•</del>    |                                 |                                                     |                   |                   |                           |                    |                                      |       |
| 🕞 Предприятие                                 | 🗾 Банк 🛛 🦉 К                                                                                                    | (асса 🚽 Покуг                 | іка 🔓 Продажа                   | 🔲 Склад                                             | иои 📑 нио         | И 🝸 МБП 👔         | зарплата 🤱                | 2 Кадры            | 🚮 Монитор                            |       |
| 🕼 Пред                                        | приятие                                                                                                    |                               |                                 |                                                     |                   |                   |                           |                    | 🎘 Настройка                          | ^     |
| Начало работ                                  | ы                                                                                                    |                               |                                 |                                                     |                   |                   |                           |                    |                                      |       |
| Стартовый<br>помощник                         | <u>Организации</u>                                                                                                    | ()<br>Настройка<br>параметров | <u>Настройки</u><br>пользовател | учетная<br>политика по                              | Ввод<br>начальных | Ввод<br>начальных | Ввод начали<br>остатков М | <u>ьных</u><br>ИБП | Быстрое освоение<br>1С:Бухгалтерии 8 |       |
|                                               |                                                                                                    | yuera                         |                                 | организаций                                         | OCTATION          |                   | тернизова                 | анный              |                                      |       |
| <u>Информация</u><br><u>об</u><br>обновлениях | Обновление<br><u>Через</u><br>Интернет                                                                                                    | Сообщение в<br>техподдержку   | Выгрузка<br>архива на FTP       | <u>Почта</u><br><u>(Загрузка</u><br><u>1С:eDoc)</u> |                   |                   |                           |                    |                                      |       |
|                                               |                                                                                                    |                               |                                 |                                                     |                   |                   |                           |                    |                                      | ~     |
| Панель функций                                |                                                                                                    | -                             |                                 |                                                     |                   |                   |                           |                    | CAD NU                               | 4     |
| для получения под                             | сказки нажмите г                                                                                                    |                               |                                 |                                                     |                   |                   |                           |                    | CAP NUI                              | VI // |

### \*Дополнение

### Как поменять язык программы, после её установки?

### Нужно сделать следующие действия:

| Calculator                | User                 |
|---------------------------|----------------------|
| Sticky Notes              | Documents            |
| Snipping Tool             | Pictures             |
| Paint                     | Music                |
| YPS Viewer                | Computer             |
|                           | Control Panel        |
| Windows Fax and Scan      | Devices and Printers |
| Remote Desktop Connection | Default Programs     |
| GIMP 2                    | Help and Support     |
| All Programs              |                      |
| Search programs and files | 🕖 Shut down 🕨        |
| NStart 🔗 🔚 💽 🛅            |                      |

- 1. Зайти Start > Control Panel
- 2. открывшемся окне выбрать:
  - "Add or Remove Programs" windows xp.
  - "Uninstall a program" windows 7.

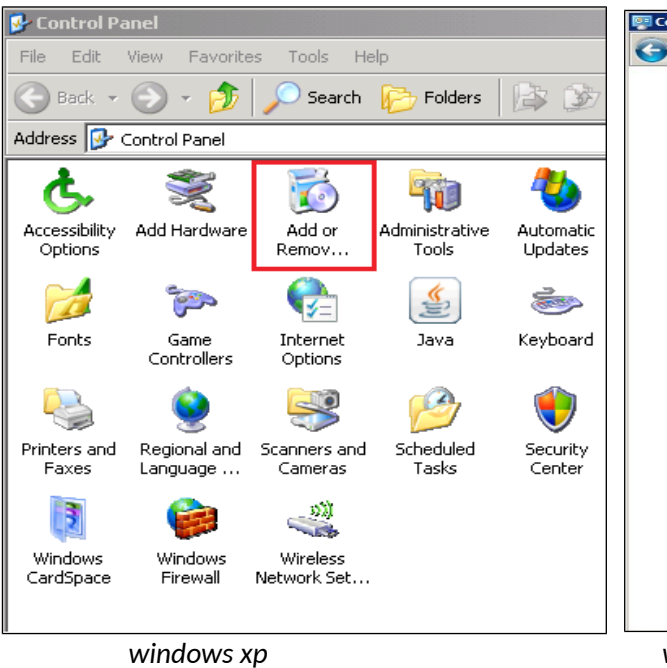

| ontrol Panel |                                                                                                    |          |  |  |
|--------------|----------------------------------------------------------------------------------------------------|----------|--|--|
| 🕥 - 📴 - Cor  | → P + Control Panel +                                                                                  |          |  |  |
| Adjust yo    | ur computer's settings                                                                                 |          |  |  |
| <b>P</b>     | System and Security<br>Review your computer's status<br>Back up your computer<br>Find and fix problems | <u>.</u> |  |  |
|              | Network and Internet<br>View network status and tasks<br>Choose homegroup and sharing options          | <b>N</b> |  |  |
| -01          | Hardware and Sound<br>View devices and printers<br>Add a device                                        | Ð        |  |  |
|              | Uninstall a program                                                                                    |          |  |  |
|              | 仓                                                                                                    |          |  |  |
|              |                                                                                                    |          |  |  |
|              |                                                                                                    |          |  |  |
|              |                                                                                                    |          |  |  |
|              |                                                                                                    |          |  |  |

windows 7

3. Выбрать программу 1С: Предприятие 8.2

### 4. Нажать кнопку «Change»

| ograms 👻 Programs and Features                                                   | 🔻 🔯 🛛 Search Programs                   |
|----------------------------------------------------------------------------------|-----------------------------------------|
| Uninstall or change a program<br>To uninstall a program, select it from the list | and then dick Uninstall, Change, or Rej |
| Organize 🔻 Uninstall Change Repair                                               |                                         |
| Name A                                                                           | - Publisher                             |
| 1C:Barcode scanner                                                               | 3AO "1C"                                |
| 10:Enterprise 8.2 (8.2.15.301)                                                   | 1C                                      |
| 1C:Предприятие 8,2                                                               | 1C                                      |
| 🤒 1С:Предприятие 8.2 (8.2.13.219)                                                | 1C                                      |
| 🤒 1С:Предприятие 8.2 (8.2.14.540)                                                | 1C                                      |
| 🤒 1С:Предприятие 8.2 (8.2.15.319)                                                | 1C                                      |
| 🎥 1С:Предприятие - Работа с файлами<br>💷 7-Zip 9.20                              | 1C Company                              |
| 7-Zip 9.20 (x64 edition)                                                         | Igor Pavlov                             |
| Adobe AIR                                                                        | Adobe Systems Inc.                      |
| Adobe Flash Player 10 ActiveX                                                    | Adobe Systems Incorporated              |
| Adobe Flash Player 10 Plugin                                                     | Adobe Systems Incorporated              |
| Adobe Reader X (10.1.0)                                                          | Adobe Systems Incorporated              |
| Aladdin Monitor 1.4.2                                                            |                                         |
| Auslogics BenchTown                                                              | Auslogics Software Pty Ltd              |
| Avanguest update                                                                 | Avanguest Software                      |
| CDBurnerXP                                                                       | CDBurnerXP                              |
| GIMP 2.8.0                                                                       | The GIMP Team                           |
| HashCalc 2.02                                                                    | SlavaSoft Inc.                          |
| HASP License Manager                                                             |                                         |
| IP-Tools                                                                         |                                         |
| Java(TM) 6 Update 22                                                             | Orade                                   |

## 5. Выбрать пункт «Изменить», нажать «Далее»

| 🕼 1С:Предприятие 8                                                                                                    |                                                                                                    |         |         |                  |
|----------------------------------------------------------------------------------------------------|----------------------------------------------------------------------------------------------------|---------|---------|------------------|
| Обслуживание программ<br>Изменение, исправление или удаление программы.                                                                                                    |                                                                                                    |         |         |                  |
| О Изменить<br>Изменение устанавливаемых компонентов программы. Появится<br>диалоговое окно "Выборочная установка", в котором можно изменить<br>способ установки компонентов. |                                                                                                    |         |         | ится<br>изменить |
| 🔘 Исправить                                                                                                    |                                                                                                    |         |         |                  |
| 1 <sup>5</sup>                                                                                                    | Исправление ошибок в программе. При выборе данного параметра<br>исправляются отсутствующие или поврежденные файлы, ярлыки и<br>записи реестра. |         |         |                  |
| 🔘 Удалить                                                                                                    |                                                                                                    |         |         |                  |
| Удаление 1С:Предприятие 8 из компьютера.                                                                                                    |                                                                                                    |         |         |                  |
|                                                                                                    |                                                                                                    |         |         |                  |
|                                                                                                    |                                                                                                    | < Назад | Далее > | Отмена           |

6. Двойным нажатием левой кнопки мыши открываем «Дополнительные интерфейсы»

| 🕞 1С:Предприятие 8                                                                                                    | X                                                                                                    |  |  |  |  |
|----------------------------------------------------------------------------------------------------|----------------------------------------------------------------------------------------------------|--|--|--|--|
| Выборочная установка<br>Выберите компоненты программы, которые необходимо установить.                                                                                                    |                                                                                                    |  |  |  |  |
| Щелкните значок в списке ниже, чтобы изменить способ устан<br><b>1С:Предприятие</b><br><b>Х</b> • 1С:Предприятие - Тонкий клиент<br><b>Х</b> • 1С:Предприятия - Тонкий клиент, файловый<br><b>Х</b> • Сервер 1С:Предприятия<br><b>Х</b> • Модули расширения веб-сервера<br><b>Х</b> • Модули расширения веб-сервера<br><b>Х</b> • Модули расширения веб-сервера<br><b>Х</b> • Модули расширения веб-сервера<br><b>Х</b> • Модули расширения веб-сервера<br><b>Х</b> • Сервер хранилища конфигураций 1С:Предприяти<br><b>Х</b> • Сервер хранилища конфигураций 1С:Предприяти<br><b>Х</b> • Сервер хранилища конфигураций 1С:Предприяти<br><b>Х</b> • Сервер хранилища конфигураций 1С:Предприяти | ювки компонента.<br>Описание компонента<br>Для данного компонента<br>требуется ОКб на жестком диске. |  |  |  |  |
| Справка < Назад                                                                                                    | Далее > Отмена                                                                                       |  |  |  |  |

- 7. Если возле нужного языка стоит крестик, то нажимаем на крестик и выбираем «Данный компонент будет установлен на локальный жёсткий диск»
- 8. Нажимаем «Далее»

| Выборочная установка<br>Выберите компоненты программы, которые необходимо установить.        |                      |                                                           |  |  |
|----------------------------------------------------------------------------------------------|----------------------|-----------------------------------------------------------|--|--|
| Щелкните значок в списке ниже, чтобы измен                                                   | ить способ уста      | новки компонента.                                         |  |  |
| <ul> <li>Интерфейсы на различных языка:</li> <li>1</li> <li>4</li> <li>Английский</li> </ul> | x                    | Описание компонента<br>Английский интерфейс               |  |  |
| 2 📃 Данный компонент буд                                                                     | ет установлен        | н на локальный жесткий диск.                              |  |  |
| Данный компонент и во<br>А с Выстиристий                                                     | се подкомпон         | енты будут установлены на локал                           |  |  |
| Китайский<br>Китайский<br>Русский                                                            |                      | Для данного компонента<br>требуется 0Кб на жестком диске. |  |  |
|                                                                                              | • •                  |                                                           |  |  |
|                                                                                              |                      |                                                           |  |  |
|                                                                                              |                      |                                                           |  |  |
| Справка                                                                                      | < Назад <sub>3</sub> | Далее > Отмена                                            |  |  |

- 9. Выберите язык интерфейса, по умолчанию.
- 10. Нажимаем «Далее», затем «Установить», после установки нажать «Готово».

| 🔂 1С:Предприятие 8                                                      | X                                                                                           |
|-------------------------------------------------------------------------|---------------------------------------------------------------------------------------------|
| Язык интерфейса по умолчанию<br>Установите язык интерфейса по умолчанию | 1@                                                                                          |
| Выберите язык интерфейса, используемый по умолчанию:                    | Системные установки<br>Системные установки<br>Английский<br>Литовский<br>Русский<br>Русский |
| < назад 2                                                               | Далее > Отмена                                                                              |